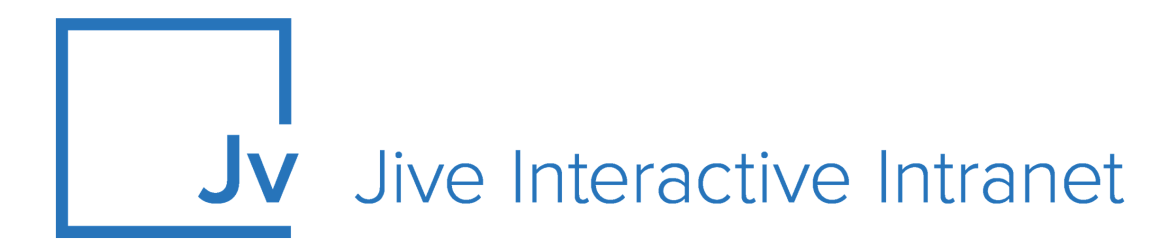

# **9.x Administrator Guide**

**Google Drive Files and Docs** 

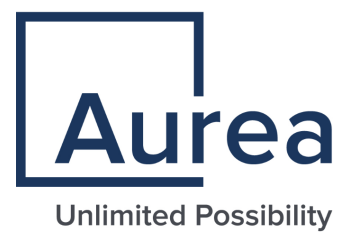

# **Notices**

For details, see the following topics:

- Notices
- Third-party acknowledgments

## Notices

Copyright © 2000–2021. Aurea Software, Inc. ("Aurea"). All Rights Reserved. These materials and all Aurea products are copyrighted and all rights are reserved by Aurea.

This document is proprietary and confidential to Aurea and is available only under a valid non-disclosure agreement. No part of this document may be disclosed in any manner to a third party without the prior written consent of Aurea. The information in these materials is for informational purposes only and Aurea assumes no responsibility for any errors that may appear therein. Aurea reserves the right to revise this information and to make changes from time to time to the content hereof without obligation of Aurea to notify any person of such revisions or changes.

You are hereby placed on notice that the software, its related technology and services may be covered by one or more United States ("US") and non-US patents. A listing that associates patented and patent-pending products included in the software, software updates, their related technology and services with one or more patent numbers is available for you and the general public's access at https://markings.ip-dynamics.ai/esw/ (the "Patent Notice") without charge. The association of products-to-patent numbers at the Patent Notice may not be an exclusive listing of associations, and other unlisted patents or pending patents may also be associated with the products. Likewise, the patents or pending patents may also be associated with unlisted products. You agree to regularly review the products-to-patent number(s) association at the Patent Notice to check for updates.

Aurea and Aurea Software are registered trademarks of Aurea Software, Inc. in the United States and/or other countries. Additional Aurea trademarks, including registered trademarks, are available at: https://www.aurea.com/legal/trademarks/. Jive is a registered trademark of Jive Software, Inc. in the United States and/or other countries. Additional Jive trademarks, including registered trademarks, are available at: https://www.jivesoftware.com/legal/.

## Third-party acknowledgments

The following third-party trademarks may appear in one or more Jive guides:

- Amazon is a registered trademark of Amazon Technologies, Inc.
- Apache and Derby is a trademark of Apache Software Foundation.
- Chrome is a trademark of Google Inc.
- Eclipse is a registered trademark of the Eclipse Foundation, Inc.
- HP-UX is a registered trademark of Hewlett-Packard Development Company, L.P.
- IBM, AIX, DB2, and WebSphere are registered trademarks of International Business Machines Corporation.
- Intel and Pentium are registered trademarks of Intel Corporation in the U.S. and/or other countries.
- JBoss is a registered trademark, and CentOS is a trademark, of Red Hat, Inc. in the U.S. and other countries.
- Linux is a registered trademark of Linus Torvalds.
- Microsoft, Active Directory, Internet Explorer, SharePoint, SQL Server, Visual Studio, and Windows are registered trademarks or trademarks of Microsoft Corporation in the United States and/or other countries.
- Mozilla and Firefox are registered trademarks of the Mozilla Foundation.
- Oracle and Java are registered trademarks of Oracle and/or its affiliates.
- Progress and OpenEdge are registered trademarks of Progress Software Corporation or one of its subsidiaries or affiliates in the U.S. and other countries.
- Red Hat and Red Hat Enterprise Linux are registered trademarks of Red Hat, Inc. in the U.S. and other countries.
- SAP and SAP NetWeaver are registered trademarks of SAP SE in Germany and in several other countries.
- SUSE is a registered trademark of SUSE, LLC.
- Ubuntu is a registered trademark of Canonical Limited in the United States and/or other countries.
- UNIX is a registered trademark of The Open Group in the United States and other countries.

All other marks contained herein are for informational purposes only and may be trademarks of their respective owners.

# **Table of Contents**

| Aurea global support                                       | 5  |
|------------------------------------------------------------|----|
|                                                            |    |
| Chapter 1: Jive for Google Drive Files and Docs            | 6  |
| System requirements and best practices                     | 7  |
| Supported browsers                                         | 7  |
|                                                            |    |
| Chapter 2: Managing Jive for Google Drive Files and Docs   | 9  |
| Quick start                                                | 9  |
| Understanding permissions                                  | 10 |
| How Jive places use permissions                            | 10 |
| How to manage permissions with Jive user groups            | 11 |
| How permissions work with Google                           | 11 |
| Setting up Google side                                     | 13 |
| Add Permissions for Google Integration User                | 13 |
| Setting up Jive side                                       | 16 |
| Setting up Jive for Google Docs                            | 17 |
| Installing the Jive for Google Drive Files and Docs add-On | 17 |
| Adding Google Drive as an external storage provider        | 18 |
| Troubleshooting Jive for Google                            | 20 |
|                                                            |    |

# Aurea global support

If you encounter a problem while using an Aurea product or require assistance with downloading the software or upgrading a product release, please, try to:

- Search the articles on the Aurea Knowledge Base for solutions to your issues.
- Search the product documentation and other product-related information that are also available on Support Central.

If you still cannot find a solution, open a ticket on Aurea Support Central. Information about the support organization is available on Support Portal as well.

You can also find the setup files on Support Portal.

For information about purchasing an upgrade or professional services, contact your account executive. If you do not know who your account executive is, or for other queries, contact us through our website.

# **1** Jive for Google Drive Files and Docs

The Google Drive Files and Docs integration provides the following features:

- Upload files to Jive and store them in Google Drive.
- Upload files or add Google Docs in Google Drive and sync them back to Jive.
- Create Google Docs in Jive.
- Sync Jive comments on a Google Doc with document-level comments on the same doc in Jive.

Once you install the Google Drive Files and Docs add-on and set it up, users can connect places to Google Drive and use it as the external file storage as shown below.

| jive <sub>News</sub>                | People Apps- @3 Q- 2- Q                                                                                                    | Search                              |
|-------------------------------------|----------------------------------------------------------------------------------------------------|-------------------------------------|
| C browse templates                  | use a conjunce to get pro set reasons and renderinary no comment proce types.                                                                                                    | _                                   |
| Place Image                         | Configure group features and activity                                                                                                    | Banner Design and options           |
| Activity Content                    | Select which features you want enabled in your group.                                                                                                    | Share Manage -                      |
| CONTENT AND ACTIVITY                | Image: Second second second | ∧ ¥ 前 0                             |
|                                     | Image: Status Undates     Image: Status Undates                                                                                                    | lpants yet in this                  |
| Group F                             | External file storage<br>Choose where to store files saved in this group.                                                                                                    | へ ∨ 宣 ≎<br>Hected                   |
| III Polls<br>恰 Status U<br>I Videos | <ul> <li>No external storage - all files will be stored on your community server</li> <li>Google Docs &amp; Files</li> </ul>                                                                                                    | <b>▲ ▼ 宣 ○</b>                      |
| External                            | Apply Close                                                                                                    | ntent in this yet.<br>to a piece of |
| No external s                       | torage - all files will be stored on your community server content, and click or                                                                                                    | n the "Add to                       |
| Create Group                        | Cancel                                                                                                    | A IT ALCONS                         |

**Note:** When connecting a Jive place where everyone in the domain can view content, such as open groups, the integration adds the "everyone in the domain can view" rule to the connected Google Drive folder.

As a community manager you can install the Google Drive Files and Docs add-on for your community users to let them enable creation of Google documents, spreadsheets, and presentations in places they own.

For details, see the following topics:

- System requirements and best practices
- Supported browsers

#### System requirements and best practices

Make sure these system requirements are met before using the add-on.

| Jive-side<br>requirements                     | • Jive 9.x.                                                                                                    |
|-----------------------------------------------|----------------------------------------------------------------------------------------------------|
| i oquii onionico                              | <ul> <li>StreamOnce add-on. For more information, see the Jive<br/>StreamOnce Help.</li> </ul>                                                                                         |
|                                               | <ul> <li>The Google Drive add-on. For more information about the<br/>add-on, see Google Drive Integration in the More<br/>Integrations Help.</li> </ul>                                |
| Google best<br>practices and<br>prerequisites | <ul> <li>Use Google Permission Groups to best scale for large<br/>numbers of users.</li> </ul>                                                                                         |
| p. c. cqonco                                  | <ul> <li>We recommend you use an LDAP server configured for<br/>the G Suite domain and Jive, so the remote folder gets<br/>provisioned with the same LDAP group as in Jive.</li> </ul> |

#### **Supported browsers**

Jive works with most current web browsers. Note that if you need to use Content Editor features, such as cut and paste, script access to the clipboard must be enabled.

- Microsoft Edge\* (Chromium-based).
- Apple Safari 8 and 9 (on Macs only).
- Mobile Safari on iPhone and iPad for iOS 8 and 9 and later. (For a browser-independent native iOS phone app, be sure to look for the Jive Daily Hosted app, if your community uses it, in the App Store.)
- Mobile Chrome on Android devices for Android 4.4 and later. (For a browser-independent native Android phone app, be sure to look for the Jive Daily Hosted app, if your community uses it, in Google Play.)
- Mozilla Firefox\*.
- Google Chrome\*.

\* Google Chrome, Mozilla Firefox, and Microsoft Edge browsers are released frequently. Jive Software makes every effort to test and support the latest version.

**Note:** The recommended minimum screen resolution for desktop devices is 1024 x 768. Results may vary if you use zoom to adjust your view to levels other than 100%.

#### Important notes and restrictions

- Beta versions of web browsers are not supported, but they are quickly added to the supported list after they're formally released.
- Apps are not supported on mobile devices. These features may not work correctly on mobile devices.

# **2** Managing Jive for Google Drive Files and Docs

Connecting Jive to Google Drive Files and Docs requires installing and configuring the Google Drive Files and Docs, Google Drive, and StreamOnce add-ons and setting up Google Drive as an external storage provider. Refer to these topics for more information.

For details, see the following topics:

- Quick start
- Understanding permissions
- Setting up Google side
- Setting up Jive side
- Troubleshooting Jive for Google

## **Quick start**

An overview of the steps required to integrate Jive with Google Docs.

We recommend you set up the integration in this order:

- 1. Create the integration user on the Google side, and give them all group permissions. For more information, see Understanding permissions on page 10
- 2. Verify that Third Party Apps are enabled.
- Create an integration user in Jive with the same email as the one created in step 1.
- 4. Assign the integration user Manage System permission override.
- 5. Log into Jive as the integration user, navigate to Add-Ons, and install the Google Drive and Google Drive Files and Docs add-ons. For more information, see Installing the Jive for Google Drive Files and Docs add-On on page 17.
- 6. In **Storage Management** within the **Add-Ons** page, add a new storage integration with Google Drive, authenticate as the integration user, and configure the storage integration.
- 7. Create a space or group and select the Google Drive integration as the storage provider. For more information, see Adding Google Drive as an external storage provider on page 18.

Here's an overview of the integration accounts and Jive permissions:

| Google Integration<br>User  | This user should have been set up the G Suite side. This account should not be an actual community member, and it should only be used for this integration. The Google integration user owns the Google Drive folders created from your community. |
|-----------------------------|----------------------------------------------------------------------------------------------------|
| Jive Integration            | This is a Jive user account that:                                                                                                    |
| Account                     | <ul> <li>Can access your G Suite domain.</li> </ul>                                                                                                    |
|                             | <ul> <li>Has access to Admin Console: Permissions &gt; System<br/>Administration with at least the Manage System<br/>permission.</li> </ul>                                                                                                    |
| Manage System<br>Permission | To assign the Manage System permission, create a user<br>override for the integration user. For more on user<br>permissions, see Managing permissions in the Jive 9.x<br>Community Manager Help.                                                   |

### **Understanding permissions**

Because G Suite has a different permissions model than Jive, you need to understand the permissions of Jive places to correctly set up Google permission groups.

#### How Jive places use permissions

In Jive there are three kinds of places: spaces, projects, and groups. Each one deals with permissions differently.

Space permissions
 Space permissions are managed by assigning permissions to either user groups or individuals. A user can view and edit a space when they belong to a user group that has this permission, or they are assigned this permission through a user override.
 Social group permissions are managed by user levels. When a user creates a group they become a group owner. Group owners,

FrojectFrojects contained by a space inherit the permissions of that<br/>space. Projects contained by a social group inherits the<br/>permissions of that social group.

#### How to manage permissions with Jive user groups

Jive user groups manage permissions assigned to one or more users. They determine things like whether a user can view or edit places, manage social groups, moderate content, or manage users.

You can create a Jive user group to manage who can use the Jive with Google Docs integration if you want to restrict that. You can do this on the **Storage Management** tab in the Add-on Interface by adding permission group override and clearing **Enabled** for Everyone setting.

There are 3 types of user groups in Jive:

| Built-in Jive user groups<br>(Everyone and All<br>Registered Users)        | Everyone includes all users in Jive, and All Registered<br>Users excludes external and anonymous users. The<br>default configuration provides Everyone with view (or<br>read) access and All Registered Users with create (or<br>write) access. A community manager can change these<br>defaults under Permissions in the Admin Console. |
|----------------------------------------------------------------------------|----------------------------------------------------------------------------------------------------|
| Custom user groups<br>provisioned from LDAP or<br>another directory server | These federated groups are synced into Jive as a result of a connection between Jive and an LDAP server. You see a true value under the Federated column.                                                                                                    |
| Custom user group configured in Jive                                       | These groups are created in the Admin Console, and<br>they have false value under Federated column. You<br>can use these to give a group of users special<br>permissions.                                                                                                    |

#### How permissions work with Google

When connecting a Jive Place to G Suite, the administrator assigns permissions to individual users or creates Google user groups.

You have two ways you can set up permissions for this integration:

- **By** Any user who can read content in the Jive place is added to the "can view" list for the Google-connected folder, and users who can create content in the Jive place are added as "can edit."
- **By group** The integration creates up to two Google groups per connected Jive place, and users are added to the appropriate group per their permission level in the Jive place. For example, in a member-only Jive group, the integration creates a Google user group and adds it to the "can edit" list for the Google-connected folder. Any member of the Jive group gets added to the Google user group.

**Note:** The created Google groups are hidden, and do not show up for users in any of the Google apps.

The following image shows how Google permissions look:

|         | JIVE SOFTWARE<br>Anyone at JIVE SOFTWARE can find and view | Change       |
|---------|------------------------------------------------------------|--------------|
| •       | Yuval Twig (you)<br>yuval.twig@jivetest.com                | Is owner     |
| <u></u> | JIVE_HumanResourcesGroup                                   | Can edit 👻 🗙 |

#### How does it work with Google Drive

When connecting a Jive place to Google Drive, the remote folder get provisioning of the permissions differently depending on the place type. In case of a group, each member of the group is added individually as a collaborator on the remote Google Drive folder.

In case of a space, it varies among the 3 types of the permission groups:

| For Everyone and<br>All Registered<br>Users | Either Everyone@ <domain_name> or<br/>RegisteredUsersGroup@<domain_name> are added as a<br/>permitted group on the remote Google Drive folder. If this<br/>group doesn't exist on the Google Domain, the process of<br/>connecting the place is still completed successfully, no error<br/>is displayed on the UI and access is not be granted to any<br/>users.</domain_name></domain_name> |
|---------------------------------------------|----------------------------------------------------------------------------------------------------|
| For federated groups                        | Assuming the same LDAP server is configured against the Google domain, the remote folder gets provisioned with the same LDAP group as in Jive.                                                                                                    |
| Manually created<br>user groups             | The users on such groups are added to the remote Google<br>Drive folder, one by one, similarly to the way it works with a<br>group. Note this is the only use case where you can manage<br>space permissions on an individual user level on the Google<br>Drive side. This approach, however, works well only if the<br>permission groups have less than 200 users.                          |

#### **Important Notes**

- Permissions sync from Jive to Google Drive happens automatically irrespective whether the user currently exists or is later added to a permission group.
- For a space with a custom Jive permission group, the members of that permission group are automatically added as contributors to that Google Drive folder when that Space is connected to Google Drive. Also, after establishing the connection,

any new user added to the permission group is automatically added as a contributor to the Google Drive folder.

• If the sharing in Google Drive fails, the Join Group operation fails too.

#### Setting up Google side

The following list includes what you need to do to set up the Google side of the Jive for Google Docs integration.

- Set up G Suite. This associates your domain with Google Drive and other Google apps. For more information, see Google Apps for Work at the Google Cloud portal.
- Set up a dedicated Google Integration User, and give this user all Groups permission in Google Admin API privileges. This enables the ability to select Google groups and provide them access to the place's Google Drive folder when you're setting up the External Storage for a Jive place. For more on assigning these permissions in Google, see Add Permissions for Google Integration User on page 13.
- In Google, enable third-party Google Drive apps so that the StreamOnce add-on can communicate with Google Drive. This is essential for your Jive for Google Docs integration to work. For more information, see How to enable third-party Google Drive apps at the Google Support portal.

#### Add Permissions for Google Integration User

You need to create a new role in Google Admin Console, and give it certain permissions to manage the Jive for Google Docs integration.

You need to assign this Google integrated user all Groups permissions in API Privileges to make this Jive for Google Docs integration work. To add permissions for your Google integrated user, you need to create a new role in the Google Docs Admin API, and add the permissions to this role. Then assign the role to the Jive Integration user.

To assign the appropriate permissions:

1. Go to **Google Admin Console** > **Admin Roles** as shown in the following image.

| ■ Admin console           |                                       |                                    |                                        |                                                |                             |                                  |
|---------------------------|---------------------------------------|------------------------------------|----------------------------------------|------------------------------------------------|-----------------------------|----------------------------------|
| Users<br>Add, rename, and | Company profile<br>Update information | Reports<br>Track usage of services | Apps<br>Manage apps and their          | Device management<br>Settings and security for | Security<br>Manage security | Support<br>Talk with our support |
| Groups                    | about your company                    |                                    | settings                               | devices                                        | teatures                    | 1881 <sup>m</sup>                |
| Create groups and         | View charges and                      | Drop )                             | cons above in the dashboard for easy a | access                                         |                             |                                  |

2. When the Admin Roles dialog opens, click **CREATE A NEW ROLE** as shown in the following image.

| $\equiv$ Admin roles      |                                                    |       |
|---------------------------|----------------------------------------------------|-------|
| CREATE A NEW ROLE         | Super Admin<br>Role for full administrative rights |       |
| System Roles 🔮            | Admine Brivilence                                  |       |
| Super Admin               | Admins                                             |       |
| Groups Admin              |                                                    |       |
| User Management Admin     | ASSIGN ADMINS UNASSIGN ADMINS                      |       |
| Help Desk Admin           |                                                    |       |
| Services Admin            | Administrators                                     | Email |
| User Created Roles @      |                                                    |       |
| Engineering Admin         |                                                    |       |
| Groups information viewer |                                                    |       |

- 3. In the Create New Role dialog, give your new role a name, for example, Jive Integration User.
- 4. Click Create.
- 5. Click **Privileges** and select **Groups** (all permissions) as shown in the following image.

| ■ Admin roles                              |                                       | 0            |
|--------------------------------------------|---------------------------------------|--------------|
| CREATE A NEW ROLE                          | Jive Integration User                 |              |
| System Roles 🚱<br>Super Admin              | Admins Privileges                     |              |
| Groups Admin<br>User Management Admin      | Support                               |              |
| Help Desk Admin<br>Services Admin          | Gervices                              |              |
| User Created Roles 🛛                       | Google Chrome Management              |              |
| Engineering Admin<br>Jive Integration User | Shared device settings                |              |
| Hopback Integration                        | <ul> <li>Google Apps Vault</li> </ul> |              |
|                                            | Admin API Privileges 🞯                |              |
|                                            | Organization Units                    |              |
|                                            | Users                                 |              |
|                                            | ✓ Groups Create                       |              |
|                                            | 🖾 Read                                |              |
|                                            | 🖂 Update                              |              |
|                                            | 🖾 Delete                              |              |
|                                            | User Security Management              |              |
|                                            | 🗌 Data Transfer                       |              |
|                                            | Schema Management                     |              |
|                                            | Domain Management                     |              |
|                                            |                                       | DISCARD SAVE |

- 6. Click **SAVE**.
- 7. Now you need to assign the newly created role to the integration user. To do this, go to Google Admin Console > Users > integration user > show more > Admin roles and privileges > MANAGE ROLES as shown in the following image.

| IQ.TER UZZGENE HEATIZES.                                                                         |                                                           |                 |
|--------------------------------------------------------------------------------------------------|-----------------------------------------------------------|-----------------|
| Security<br>Review the user's 2-step verification enrollme<br>apps, and other security settings. | it, password strength, authorized access from third-party |                 |
| <ul> <li>O Admin roles and privileges</li> </ul>                                                 | Contraction 0                                             | View Divisional |
| MANAGE ROLES                                                                                     |                                                           | vien rinneges 🛡 |
| No                                                                                               | roles assigned to this user                               |                 |

8. When the Manage Roles dialog opens, select **Jive Integration User** > **UPDATE ROLES** as shown in the following image.

| - | Roles                                                                                                    | Show: All Roles                          | Ŧ     |
|---|----------------------------------------------------------------------------------------------------|------------------------------------------|-------|
|   | Groups Admin<br>Role to create and manage groups<br>For all organizations                                      |                                          |       |
|   | User Management Admin<br>Role to create, delete and update users<br>> No organizations selected                |                                          |       |
|   | Help Desk Admin<br>Role to manage support issues which requi<br>reset passwords<br>> No organizations selected | res access to user information and abili | ty to |
|   | Services Admin<br>Role to manage services/applications<br>For all organizations                                |                                          |       |
|   | Engineering Admin<br>Administrative permissions to satisfy the n<br>For all organizations                      | eeds of developers                       |       |
|   | Groups information viewer<br>For all organizations                                                             |                                          |       |
| 2 | Jive Integration User<br>For all organizations                                                                 |                                          |       |

#### Setting up Jive side

These are the procedures you need to complete to set up the Jive side of the Jive for Google Docs integration.

With the integration set up, community members who create a Jive place or join it and have the proper permissions, are able to edit the documents, spreadsheets, or presentations either from the Jive place or the Google folder. For more information about the add-on, see Google Drive Integration in the More Integrations Help.

#### Setting up Jive for Google Docs

Prepare Jive for integrating with Google Docs by verifying you have the StreamOnce add-on installed in your community, and setting up a Jive Integration account that uses a G Suite account.

In addition to your Google integration user, you need a Jive user whose email is in the G Suite domain. Assign this user the Manage System permission.

To prepare to connect to Google Docs:

- 1. Sign into Jive with your Jive integration account user.
- 2. In the Admin Console, make sure you select **Enabled** for the Add-Ons Registry by going to **Add-ons** > **Cloud Settings**.
- 3. Select **User interface: Your avatar** > **Add-ons** to verify that the StreamOne and Google Drive add-ons are installed and configured.
- 4. Proceed to Installing the Jive for Google Drive Files and Docs add-On on page 17 and Adding Google Drive as an external storage provider on page 18.

# Installing the Jive for Google Drive Files and Docs add-On

Installing the Jive for Google Drive Files and Docs add-on from the Add-Ons Registry is a necessary step in connecting Jive with Google Docs.

To install and configure the Google Docs add-on:

- 1. Log into Jive with a user who can access G Suite and has permission to install add-ons. This user needs the Manage System administrator permission.
- 2. Go to User interface: Your avatar > Add-ons .
- 3. Click **All Add-ons** > **Available**, and then click **Install** next to the Google Drive Files and Docs add-on.

| Storage Providers         All Add-ons: Available           API Services         Add-ons are a secure way of extending the Jive Platform with third-party integrations. These include:           All Add-ons         - Using a storage provider outside Jive (an External Storage Provider, or ESP) to store and synchronize binary files uploaded         Upload Package                                                                                                    |  |  |  |
|----------------------------------------------------------------------------------------------------|--|--|--|
| Storage Providers       All Add-ons: Available         API Services       Add-ons are a secure way of extending the Jive Platform with third-party integrations. These include:         All Add-ons       - Using a storage provider outside Jive (an External Storage Provider, or ESP) to store and synchronize binary files uploaded to a Jive place.       - Providing community data to your external business intelligence solution using the Analytics service.         Bringing external data into Jive or sharing Jive data with third-party integrations using Jive APIs.       - Building your own Add-on to bring internal systems into Jive. |  |  |  |
| Installed Available Advanced Settin                                                                                                    |  |  |  |
| Add-on Name Permissions Added Actio                                                                                                    |  |  |  |
| Google Drive Files & Docs Read and write Aug 13, 2015 4:24:50 PM Insta                                                                                                    |  |  |  |

Once installed, the configuration window opens.

4. Click the gear icon next to Google Drive Files and Docs add-on to restrict usage of the app to certain Jive user groups, and then click **Save Changes**.

You can go to **Admin Console: People** > **Create User Group** to create user groups and give them certain Jive permissions.

5. If required, click **Advanced Settings** and modify the timeout values for the OAuth tokens used for authentication with the Google service.

We recommend that you leave the default values.

- 6. Click **Save Settings** if you made any changes.
- 7. Click Save and Activate.

#### Adding Google Drive as an external storage provider

Setting up Google Drive as an external storage provider for the community allows users to select it as the external storage provider in Jive places.

Before you can complete this step, you need to set up a Google Integration user account in Jive as mentioned in Setting up Jive for Google Docs on page 17 and need to install the Google Docs add-on as described in Google Drive Integration in the More Integrations Help.

To connect Jive to a G Suite instance:

- 1. In the user interface, go to Your avatar > Add-ons .
- 2. Click **Installed** and make sure you see the StreamOnce and Google Drive add-ons in the list.
- 3. Click Storage Management > Add Integration .
- 4. In the Add New Integration dialog box, perform the following steps:
  - a) Select **Google Drive** as the provider type.
  - b) In **Display Name**, type the name you want community users to see when they select a storage provider for their place.
  - c) Click Add.
- 5. In the Edit Instance Settings dialog box, do one of the following:
  - In the list of Google Drive accounts already connected to your Jive community, select the integration account user, and it authenticates automatically.
  - If you don't see the integration account user listed, click Add Another Account
     Authenticate, enter the integration user account credentials, or select the
     integration user account from the list. Note that you can't use an account that
     is already connected to a different Jive community.

After authenticating, you can see the fields as displayed below.

| Edit Instance Settings                             | (Everyone)                                                                              | ×               |
|----------------------------------------------------|-----------------------------------------------------------------------------------------|-----------------|
| Google Drive & Docs<br>Google Drive External stora | je provider                                                                             | 🛔 Leona Campbel |
| Sync Google Docs                                   |                                                                                         |                 |
| Allow syncing of Google Docs in addit              | ion to binary files                                                                     |                 |
| Suppress sharing notification:                     |                                                                                         |                 |
| Suppress emails from Google Drive w                | ten sharing a folder                                                                    |                 |
| Admin Google Group                                 | Choose a Google group [Optional]                                                        |                 |
|                                                    | This group will be automatically provisioned for any Place connected with this instance |                 |
| Permissions Syncing Behavior                       | Sync by individual user                                                                 |                 |
|                                                    | Sync by creating and managing a Google group                                            |                 |
|                                                    | Controls how permissions in Jive will be provisioned into Google Drive                  |                 |

- 6. Click **Save** to save your instance settings.
- 7. Click Save to continue.
- 8. By choosing one of the following options, determine which users can create places that connect to G Suite. For more on permissions, see Understanding permissions on page 10.

| Options                                                                                                    | Description                                                                                                    |
|----------------------------------------------------------------------------------------------------|----------------------------------------------------------------------------------------------------|
| All community users can create<br>places that use this Google Drive<br>connection for storage.              | Select the <b>Enabled</b> check box.                                                                                                    |
| Specific users or user groups can<br>create places that use this<br>Google Drive connection for<br>storage. | <ol> <li>Clear the Enabled check box.</li> <li>Start typing the name of a Jive permission<br/>group in the Permissions Override box,<br/>or click Select Groups and pick the group<br/>from the list.</li> <li>These groups are granted permission to<br/>create Jive places that can be linked to this<br/>storage instance.</li> </ol> |

9. Under **User Mapping Options**, select the profile field to use for mapping users between Google Drive and Jive.

We recommend that you choose the Jive profile field that contains the user email address you want to use for the Google Docs & Drive integration.

10Click **Save** to save the integration.

You can see it listed in the **Storage Management** tab.

- 11In the **Storage Management** tab, clear the **Allow users to choose Jive as internal storage** check box if you want to remove the option to store uploaded documents in Jive for all newly created places.
- 12Use the **Select default storage provider** box to specify a default storage provider value for new places.

This field defaults to Jive.

## **Troubleshooting Jive for Google**

If your Jive for Google Docs integration isn't working, check the issues below for common problems and their resolutions.

#### Google Drive Error in the Integration for External Storage Provider

If you see the following error message: "This storage instance has not been configured properly. Click Edit Instance to correct the settings. Unexpected error during health check", make sure you enabled third-party Google Drive apps so your StreamOnce add-on can communicate with Google Drive. This is essential for your Google Docs integration to work. For more information, see Allow third-party apps for Drive files on the Google Support portal.

#### Nesting Folders in Google Drive Do Not Nest Them in Jive

Moving a Jive-connected Google folder into another Jive-connected Google folder does not make them nested in Jive and does not move the content into the parent Jive place. If you want to nest folders in Jive, you can only do that in spaces, and you need to do it manually at this time.

#### The Integration Account Doesn't Have Permissions for Edit Groups Information

When you see this error message, you need to provide all groups permissions to the integration user from the Admin API Privileges. For more information, see Add Permissions for Google Integration User on page 13.

#### User Is Unable to Publish Document Version to Google Drive

Google Drive cannot save more the 200 pinned revisions of a document. This limitation restricts a user to update a document after reaching 199 revisions on Jive. For more information, see Google Drive APIs > REST > Revisions on the Google Drive API portal.

To resolve the problem, you can either upload a new copy of the document or delete some of the older versions of the document.